# **Utilizing Electronic W-2s**

Last Modified on 10/03/2023 2:31 pm CDT

# **Electronic W-2 Overview**

During year end processes, you can offer to make an employee's W-2 available electronically via WebCenter<sup>™</sup>. Employees who opt in will be able to see their W-2 as soon as it becomes available and download or print as many copies as they need. They will continue to have access to old W-2s as long as they have a log in with you.

Some Benefits of Electronic W-2s:

- Can give employee's access to W-2 faster than mail.
- Easy to find and reprint or download if they lose a copy.
- Don't have to worry about updating their address to ensure W-2 goes to the correct place.
- Easy to find W-2 in WebCenter where the employee can log in to enter time, see paystubs, and more!

Currently the IRS requires employee's consent to file their W-2 electronically. We have two ways of doing this in our system.

## **Opting in Via WebCenter**

Employees can opt in or out from WebCenter at any time once they are given access to their WebCenter portal.

In order for this option to be available for employees, you must make sure to have the config in WebCenter set to True:

- 1. In WebCenter admin, navigate to the Config tab.
- 2. Select the Employee category.
- 3. Find the rule for Show W-2 Link:

| Show W-2 Links                         | Default: true | Show Rules (4) 🕨 |
|----------------------------------------|---------------|------------------|
| Allows an employee to manage their W-2 |               |                  |
| options                                |               |                  |

You can create rules to restrict W-2 options if some employee's must receive a paper copy only. By default the rule should be set to true allowing employees to manage their W-2 options.

#### To Manage W-2s in WebCenter:

1. From the employee home page, select Manage W-2s

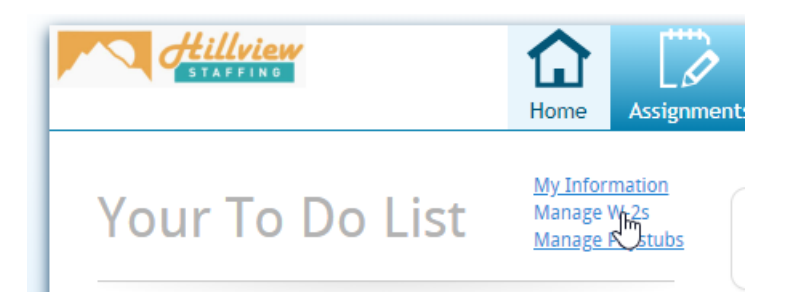

2. Here they will see each years W-2 if they have opted-in - Click change W-2 option to change status

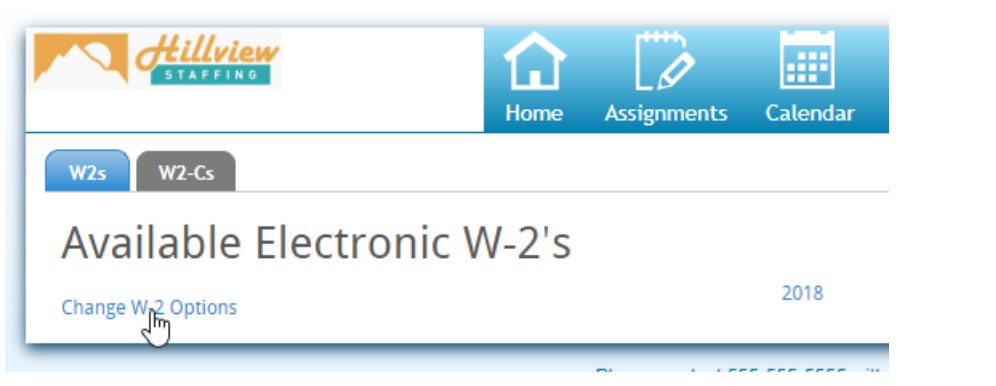

3. Click the blue receive your W-2s electronically to agree to the disclosures and receive an electronic W-2

| STAFFING                                                                                                    | <b>Home</b>                 | Assignments                       | Calendar         | J<br>Timecards     | Pay History          | Documents           | JobBoard          | HR<br>HRCenter |
|----------------------------------------------------------------------------------------------------|-----------------------------|-----------------------------------|------------------|--------------------|----------------------|---------------------|-------------------|----------------|
| Change W-2 Options                                                                                                    |                             |                                   |                  |                    |                      |                     | M                 | y Information  |
| By registering to receive your W-2 elec                                                                                    | tronically                  | you will be a                     | ble to dowr      | load and pri       | nt your W-2's        | s as soon as t      | hey are avai      | ilable.        |
|                                                                                                    | Click bo                    | You have elect                    | ed to receiv     | e paper W-2's      | onically             |                     |                   |                |
| Disclosures                                                                                                    | CIICK HE                    | re to receiv                      | le your w        | -2 S electi        |                      |                     |                   |                |
| <ul> <li>Once you elect to receive your Form W-2 online,<br/>Your consent will continue to apply to all future</li> </ul>  | you will not<br>years.      | receive a paper co                | opy of the W-2.  | If you do not cor  | nsent, you will cor  | ntinue to receive a | a paper copy of   | the W-2.       |
| <ul> <li>If you elect to receive your Form W-2 online, you<br/>withdraw your consent for electronic delivery of</li> </ul> | u can also re<br>future W-2 | ceive a paper copy<br>statements. | of the W-2 by    | contacting the ne  | earest branch offi   | ce. Request for a   | paper copy doe    | es not         |
| <ul> <li>If you would like to remove your registration, ploof this page.</li> </ul>                                        | ease do so b                | y clicking "Click he              | re to receive pa | aper W-2's". If yo | u have any troubl    | e, please call the  | number listed a   | at the bottom  |
| <ul> <li>Please update changes to your email address or<br/>any change of address.</li> </ul>                              | mailing add                 | ress in WebCenter                 | whenever the     | re is a change or  | if you do not hav    | e internet access ( | call a local bran | ich to update  |
| <ul> <li>Hardware and Software Requirements - You will<br/>able to access and print your W-2.</li> </ul>                   | need a com                  | puter, printer, inte              | ernet browser, i | nternet access a   | nd Adobe Acroba      | t version 9.0 or hi | gher (a free pro  | ogram) to be   |
| <ul> <li>We will keep 5 years of W-2's available. Note tha<br/>instructions.</li> </ul>                                    | t you may b                 | e required to print               | your W-2 and     | attach to a Feder  | al, State or local i | ncome tax return    | . Refer to the re | eturn's        |

# Opting in Via HRCenter<sup>™</sup>

This is a great option if you are utilizing HRCenter for your onboarding documents.

HRCenter has a standard Survey page titled: Electronic W-2 Enrollment - Default

This page can be assigned individually or added to an existing Workflow for employees to fill out.

| Previou  | S Page 1 of 2 Save and Continue                                                                                                    |
|----------|----------------------------------------------------------------------------------------------------|
| Disc     | losures                                                                                                    |
| INFO     | By registering to receive your W-2 electronically you will be able to download and print your W-2's as soon as they are available.                                                                                                    |
| INFO     | If you elect to receive your Form W-2 online, you can also receive a paper copy of the W-2 by contacting the nearest branch office. Request for a paper copy does not withdraw your consent for electronic delivery of future W-2 statements. |
| INFO     | If you would like to remove your registration, please do so by clicking "Click here to receive paper W-2's" in the Change W-2 Options under Pay History in Web Center.<br>If you have any trouble, please call the nearest branch office.     |
| INFO     | Please update changes to your email address or mailing address in WebCenter whenever there is a change or if you do not have internet access call a local branch to update any change of address.                                             |
| INFO     | Hardware and Software Requirements - You will need a computer, printer, internet browser, internet access and Adobe Acrobat version 9.0 or higher (a free program) to be able to access and print your W-2.                                   |
| INFO     | We will keep 5 years of W-2's available. Note that you may be required to print your W-2 and attach to a Federal, State or local income tax return. Refer to the return's instructions.                                                       |
| #1       | I have read the above disclosures and WOULD like to receive my W-2 electronically.                                                                                                    |
| REQUIRED | O Yes                                                                                                    |
|          | O No                                                                                                    |
|          |                                                                                                    |
|          |                                                                                                    |

If an employee selects "Yes" and submits the page or workflow, they will receive an Electronic W-2. Keep in mind, their confirmation status can be changed in WebCenter later or if you reassign this page.

# **Reviewing Employee's Electronic W-2 Status**

Want to make sure your employees are ready for their W-2s before year end? You can review their Opt-in/out status by running the Electronic W2 Report in Enterprise<sup>™</sup> or Beyond<sup>™</sup>.

You'll need to select the year and decide if you want to see who is enrolled, revoked, or has not taken any action yet.

Uncheck the Hide Email option to show emails for all the employees.

| ar*<br>118                                                                                                    |                                                                                                    | Status<br>Enrol                                                                                     | lled in Electro                                                                                        | onic W2      | Ţ          | ~    | Hide | Email*        |
|----------------------------------------------------------------------------------------------------|----------------------------------------------------------------------------------------------------|----------------------------------------------------------------------------------------------------|----------------------------------------------------------------------------------------------------|--------------|------------|------|------|---------------|
| ∢                                                                                                    | <                                                                                                    | PAGE 1 OF 1                                                                                         | >                                                                                                    | M            |            | ē    | Ŧ    | VIEW REPORT   |
|                                                                                                    |                                                                                                    |                                                                                                    |                                                                                                    |              |            |      |      |               |
| Electron<br>High Tech S<br>Displays emplo                                                                                                    | ic W2<br>taffing<br>oyees who have                                                                                    | Enrolled in Electronic W2                                                                           |                                                                                                    | Entity Level | (Hierld 2) | Þ    | tem  |               |
| Electron<br>High Tech S<br>Displays emplo                                                                                                    | ic W2<br>taffing<br>yyees who have<br>Last Name                                                                       | Enrolled in Electronic W2<br>First Name                                                             | Enrolled On                                                                                            | Entity Level | (Hierld 2) | Þ    | tem  | Pworks        |
| Electron<br>High Tech S<br>Displays emplo<br>Emp. ID<br>5759                                                                                       | ic W2<br>taffing<br>oyees who have<br>Last Name<br>Aardson                                                            | Enrolled in Electronic W2<br>First Name<br>Steve                                                    | Enrolled On<br>5/21/2014                                                                               | Entity Level | (Hierld 2) | ¢    | tem  | <b>Pworks</b> |
| Electron<br>High Tech S<br>Displays emplo<br>Emp. ID<br>5759<br>4295003612                                                                         | ic W2<br>taffing<br>oyees who have<br>Last Name<br>Aardson<br>Allan                                                   | Enrolled in Electronic W2<br>First Name<br>Steve<br>Dean                                            | Enrolled On<br>5/21/2014<br>11/16/2016                                                                 | Entity Level | (Hierld 2) | Þ    | tem  | <b>Pworks</b> |
| Electron<br>High Tech S<br>Displays emplo<br>Emp. ID<br>5759<br>4295003612<br>4295015070                                                           | ic W2<br>taffing<br>oyees who have<br>Last Name<br>Aardson<br>Allan<br>Arnett                                         | Enrolled in Electronic W2<br>First Name<br>Steve<br>Dean<br>Julie                                   | Enrolled On<br>5/21/2014<br>11/16/2016<br>9/17/2019                                                    | Entity Level | (Hierld 2) | ¢    | tem  | <b>Pworks</b> |
| Electron<br>High Tech S<br>Displays emplo<br>5759<br>4295003612<br>4295015070<br>4295003726                                                        | ic W2<br>taffing<br>wyees who have<br>Last Name<br>Aardson<br>Allan<br>Arnett<br>Austen                               | Enrolled in Electronic W2<br>First Name<br>Steve<br>Dean<br>Julie<br>Kate                           | Enrolled On<br>5/21/2014<br>11/16/2016<br>9/17/2019<br>9/24/2018                                       | Entity Level | (Hierld 2) | ¢    | tem  | <b>PWORKS</b> |
| Electron<br>High Tech S<br>Displays emplo<br>5759<br>4295003612<br>4295015070<br>4295003726<br>4295014375                                          | ic W2<br>taffing<br>wees who have<br>Last Name<br>Aardson<br>Allan<br>Arnett<br>Austen<br>Bellamy                     | Enrolled in Electronic W2<br>First Name<br>Steve<br>Dean<br>Julie<br>Kate<br>Davin                  | Enrolled On<br>5/21/2014<br>11/16/2016<br>9/17/2019<br>9/24/2018<br>12/5/2014                          | Entity Level | (Hierld 2) | ¢\$  | tem  | Pworks        |
| Electron<br>High Tech S<br>Displays emplo<br>Emp. ID<br>5759<br>4295003612<br>4295015070<br>4295003726<br>4295014375<br>4295004010                 | ic W2<br>taffing<br>wees who have<br>Last Name<br>Aardson<br>Allan<br>Arnett<br>Austen<br>Bellamy<br>Berston          | Enrolled in Electronic W2<br>First Name<br>Steve<br>Dean<br>Julie<br>Kate<br>Davin<br>Nora          | Enrolled On<br>5/21/2014<br>11/16/2016<br>9/17/2019<br>9/24/2018<br>12/5/2014<br>6/12/2018             | Entity Level | (Hierld 2) | ¢¢   | tem  | <b>PWORKS</b> |
| Electron<br>High Tech S<br>Displays emplo<br>Emp. ID<br>5759<br>4295003612<br>4295015070<br>4295003726<br>42950014375<br>4295004010<br>42950049034 | ic W2<br>taffing<br>wees who have<br>Last Name<br>Aardson<br>Allan<br>Arnett<br>Austen<br>Bellamy<br>Berston<br>Boxes | Enrolled in Electronic W2<br>First Name<br>Steve<br>Dean<br>Julie<br>Kate<br>Davin<br>Nora<br>Bryan | Enrolled On<br>5/21/2014<br>11/16/2016<br>9/17/2019<br>9/24/2018<br>12/5/2014<br>6/12/2018<br>2/5/2019 | Entity Level | (Hierld 2) | ₽\$¢ | tem  | <b>PWORKS</b> |

#### To Find the Report in Beyond:

1. Navigate to the **B** menu in the upper left

2. Select Reports

3. Type in Electronic W2 in the Report Name search field

4. Click on the All Reports tab option

| Reports      |                                                                                                    |                                                                               |          |  |
|--------------|----------------------------------------------------------------------------------------------------|-------------------------------------------------------------------------------|----------|--|
| Report Group |                                                                                                    | Report Name Or Description<br>Electronic W                                    | RESET    |  |
|              | FAVORITES                                                                                                    | ALL REPORTS                                                                   |          |  |
| SHOWING      | 1 OF 1                                                                                                    |                                                                               |          |  |
| Ð            | Electronic W2<br>Tax Administration<br>Displays a list of employees who have o<br>have not had taken any action. Shows e | pted in for electronic W2's, who have opted out a<br>mployee's email as well. | nd who 🛣 |  |

### To Find the Report in Enterprise:

1. Navigate to All Options > Reports

| assignment     | paycards<br>rate sheet |
|----------------|------------------------|
| contact        | reports                |
| contact        | resume parser          |
| pay / bill     | task manager           |
| calendar       | vendors                |
|                | webvisit               |
| all options  • | worker comp            |

- 2. Click on the "All" category option on the left
- 3. Search for Electronic W2 in the search bar
- 4. Click the Magnifying Glass icon next to the report to run it

|--|

### WebCenter Electronic W-2 Notifications

In WebCenter there is a notification configuration for Electronic W-2 Invites. This option will send out a mass notification to a select group of employees to notify them that they can electronically receive their W-2s by navigating to WebCenter.

In order to utilize this option, you will need to work with our support team to determine who you want to receive the notification and when.

|                         | Users Roles Config Theme Email Time Order Form Documents                                                  |
|-------------------------|----------------------------------------------------------------------------------------------------|
| Category<br>Adjustments | Notification Event: EW2Invite Default: true Hide Rules (1) ▼<br>Enable or disable this notification event |
| Candidate Statuses      | Rules                                                                                                    |
| Cost Centers            | When: Select a filter  Vis Use:  True  False Add Rule Add Rule                                            |
| Customer                |                                                                                                    |
| Customer Candidate      | Edit When Employee is Zipper, Jessica (4294973044) Default - 1                                            |
| Document Types          |                                                                                                    |
| Employee                |                                                                                                    |
| Miscellaneous           | Notification Event: Default: true Show Rules (1) > OrderRequestApprovedEvent                              |
| Notifications           | Enable or disable this notification event                                                                 |
| Order                   |                                                                                                    |

There is also a notification event option for when W-2 has been posted. Check out WebCenter Admin - Setting Up

#### Notifications for more information.

| ct a filter | is            | Ŧ                | Use: 🔘 True        | 🔍 False                        | Add Rule                               |
|-------------|---------------|------------------|--------------------|--------------------------------|----------------------------------------|
|             | ct a filter • | ct a filter ▼ is | ct a filter ▼ is ▼ | ct a filter 🔻 is 🔹 Vse: O True | ct a filter ▼ is ▼ Use: ○ True ○ False |

# Searching for Electronic W-2 Enrollment in Beyond

The "Electronic W-2 Enrollment" field has been added within the searchable fields within Beyond.

#### Example 1:

The following example will show you active employee records within your system that have not made a selection for electronic W-2 enrollment:

| E Click to select a saved search |   |                           |
|----------------------------------|---|---------------------------|
|                                  |   |                           |
| Is Active                        | ~ | IS TRUE V Show in results |
| NOT AND OR                       |   |                           |
| Electronic W-2 Enrollment        |   | HAS A VALUE V             |
| T + RULE / GROUP                 |   |                           |
| T RULE / GROUP                   |   |                           |

SAVE...

#### Example 2:

The following search example will provide you the employees that have a US income tax juris with Year-to-Date taxable > 0 (meaning they had wages this year) and they either opted out of electronic W-2s or haven't yet made a selection:

|           | NOT AND OR        |                       |                     |
|-----------|-------------------|-----------------------|---------------------|
| =         | > Tax Juris       | ~                     | STARTS WITH VUS     |
| <br>=<br> | > Taxable Am      | ount 🗸                | IS GREATER THAN - 0 |
|           |                   | OR                    |                     |
| _         |                   | tronic W-2 Enrollment | IS FALSE -          |
|           |                   | tronic W-2 Enrollment | HAS NO VALUE -      |
|           | I<br>+ RULE / GRC | DUP                   |                     |

Once the search has been completed, select all of the employees from the results, and, from the drop down of "# Selected Employees", you can assign ad-hoc pages and then select the Electronic W-2 Survey to assign:

| Search<br>Electron | Search returned 252 results<br>Electronic W-2 Enrollment, Tax Juris, Taxable Amount |                           |                           |                  |     |  |  |  |
|--------------------|-------------------------------------------------------------------------------------|---------------------------|---------------------------|------------------|-----|--|--|--|
| 20 sel             | ellied employees 🗸                                                                  | Select all 252 results?   |                           |                  |     |  |  |  |
|                    | Employee Id                                                                         | Last Name 个               | First Name 个              | Branch           | Ph  |  |  |  |
|                    | 5339                                                                                | This 8d is a te'st-n&otsu | This 8d is a te'st-n&otsu | High Tech SE     | (65 |  |  |  |
|                    | 4296211411                                                                          | 40350 sdvf                | 4035023                   | TworksQAHr_Staff |     |  |  |  |
|                    | 4296211410                                                                          | 40596                     | 40596                     | TworksQAHr_Staff |     |  |  |  |
|                    | 4296211745                                                                          | 40704                     | 40704                     | TworksQAHr_Staff |     |  |  |  |
|                    | 4296211413                                                                          | 40725                     | 40725                     | TworksQAHr_Staff |     |  |  |  |
|                    | 4296211471                                                                          | 40924                     | 40924                     | TworksQAHr_Staff |     |  |  |  |
|                    | 4296211468                                                                          | 40932                     | 40932                     | TworksQAHr_Staff |     |  |  |  |

Assign Onboarding Pages Ad Hoc

 Select a tenant
 2
 Choose Pages

3 Assign

Choose pages to assign to the 20 selected employees. These pages will be separate from any previously-assigned workflows.

| * Language<br>English      |          | <b>*</b> |               |
|----------------------------|----------|----------|---------------|
| Show all                   | - ⊂ elec |          | ×             |
| 1 SELECTE                  | ED PAGE  |          |               |
| Selectronic W-2 Enrollment |          |          | Survey Blocks |

# **Related Articles**